Con il nuovo aggiornamento del sito web sarà possibile accedere alle strutture solo dopo autenticazione tramite SPID/CIE/CNS. Il vecchio login tramite nome e password non sarà più disponibile.

Per prima cosa, cliccare sul pulsante AUTENTICATI dalla pagina principale https://ucgarfagnana.touristreg.it/

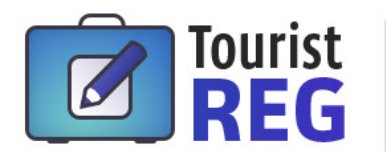

Registro per gli adempimenti delle strutture ricettive dei Comuni della Garfagnana

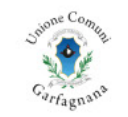

#### UNIONE COMUNI GARFAGNANA INFORMA

26/02/2024 Dal 19 marzo 2024 cambia la modalità di accesso al portale. Assicurati di avere un'identità SPID / CNS / CIE attiva.

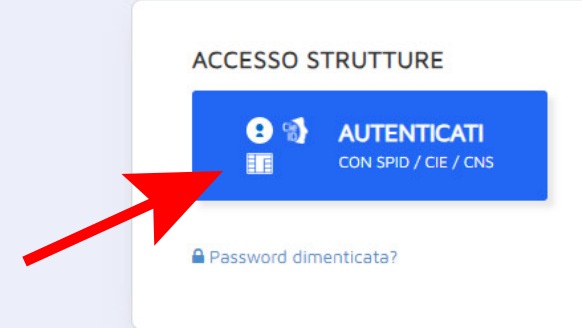

### Registra struttura ricettiva

Clicca per avviare la procedura di registrazione. Una volta che avremo verificato le informazioni fornite, riceverai una notifica via email confermando l'attivazione del tuo account.

ISCRIZIONE 🔉

FUNZIONALITÀ DELLA PIATTAFORMA

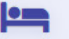

#### Tassa di soggiorno

Registra le presenze in struttura, verifica la quota da versare e genera le dichiarazioni trimestrali e annuali.

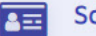

### Schede PS

Genera le schede PS da inviare sul Portale AlloggiatiWeb e importa i soggiorni dalle schede PS create dai gestionali.

### Dati Istat

Genera il resoconto mensile de presenze e provenienze degli o inviare a Ricestat.

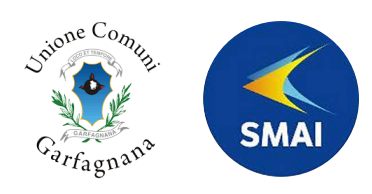

Si verrà indirizzati alla pagina di autorizzazione Arpa, la piattaforma di autenticazione digitale di Regione Toscana.

Scegliere un metodo di autenticazione tra quelli disponibili ed effettuare l'accesso.

**Risorse utili:** Maggiori informazioni su ARPA Come attivare SPID Come attivare CIE Come attivare CNS

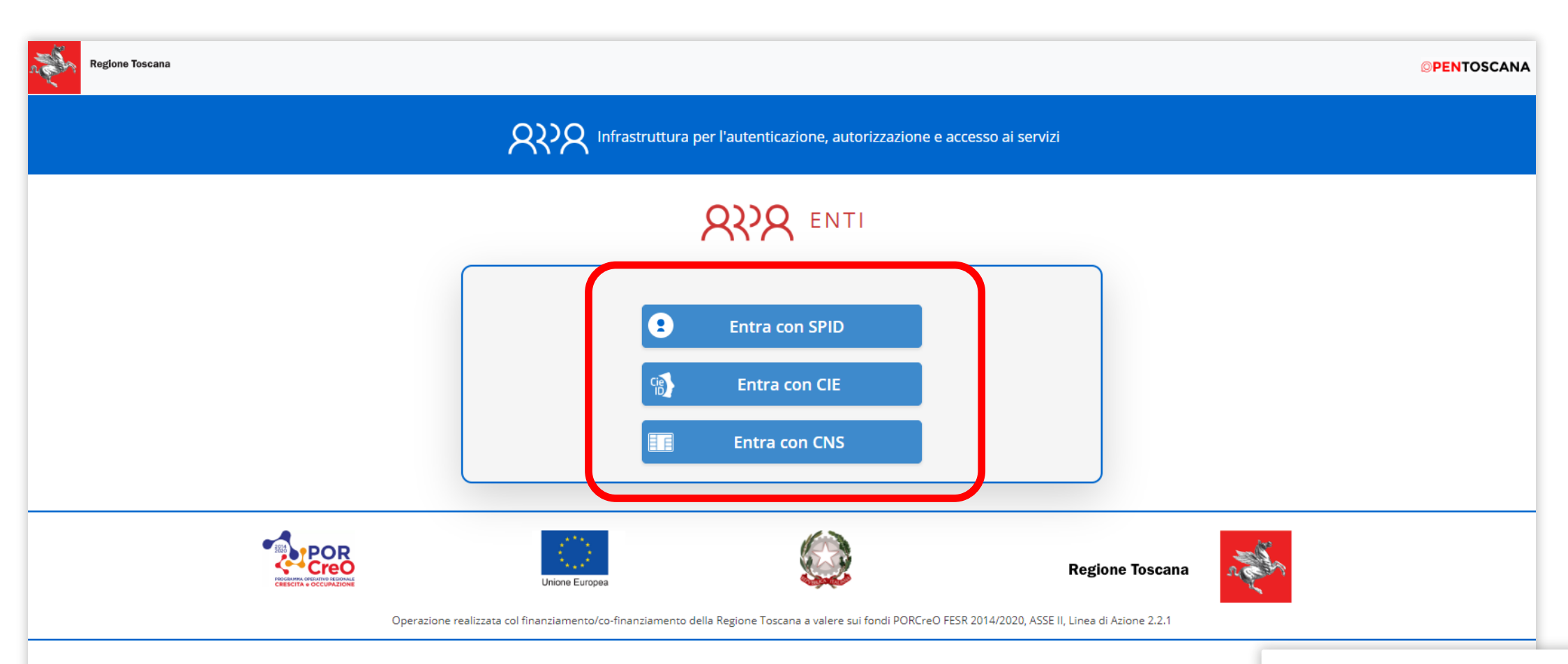

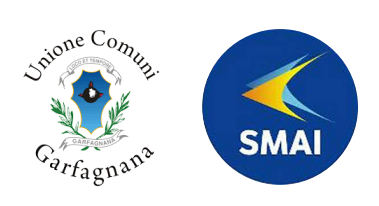

# Esempio di pagina di accesso tramite CIE.

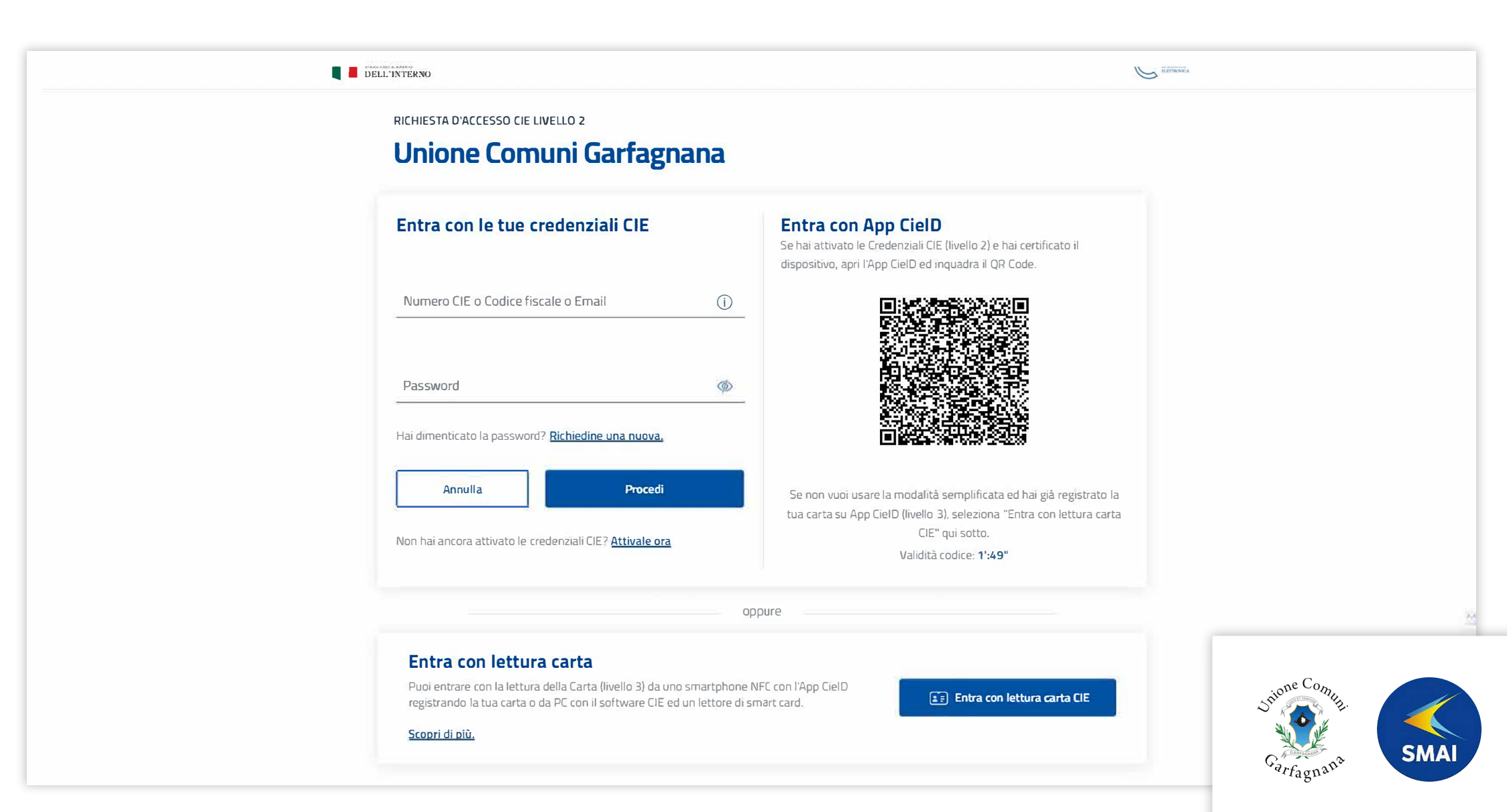

# Esempio di accesso tramite SPID con Poste Italiane.

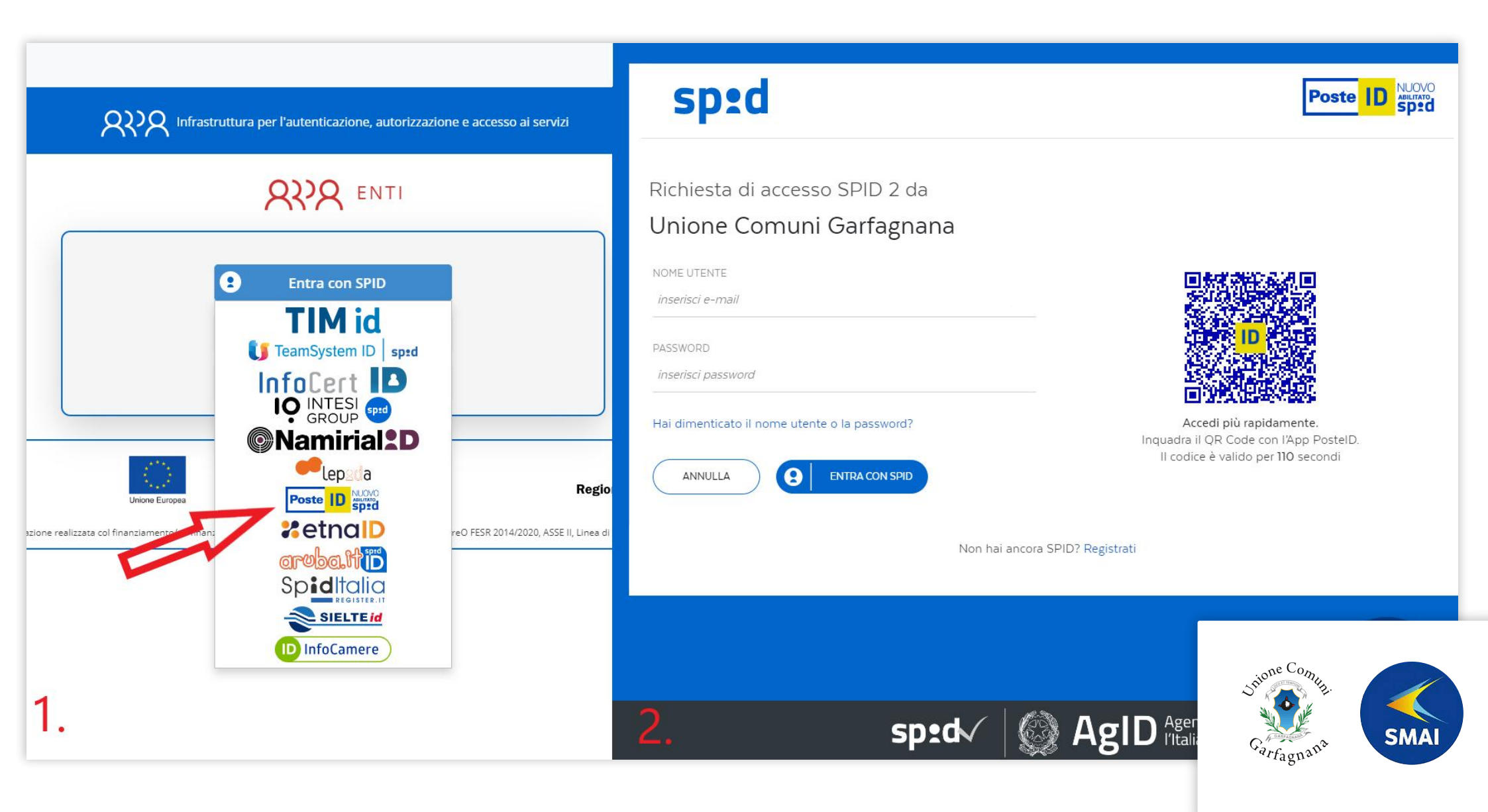

Dopo aver completato l'accesso col proprio sistema di identità digitale, sarete reindirizzati sul portale dell'Imposta di Soggiorno alla pagina visibile nell'immagine. Qui dovrete associare la vostra struttura ricettiva, inserendo il nome utente e password che utilizzate abitualmente e confermare cliccando AGGIUNGI. Ripetere il passaggio per le eventuali ulteriori strutture ricettive di cui siete titolari.

# **Tourist** Benvenuta/o Ada Lovelace. Se è il primo accesso o desideri associare ulteriori strutture ricettive alla tua identità utilizza il modulo di seguito registrando i dati di accesso che usi abitualmente. Una volta aggiunta la struttura, potrai accedere al portale selezionandola dall'elenco delle tue strutture ricettive. REGISTRA CREDENZIALI STRUTTURA RICETTIVA Aggiungi nome utente password LE TUE STRUTTURE RICETTIVE Nessuna struttura collegata. Registra la tua struttura utilizzando il modulo qui sopra. Termina sessione

# Una volta registrate correttamente le credenziali, la vostra struttura ricettiva verrà aggiunta all'elenco. Cliccando su ACCEDI per la struttura desiderata, sarete indirizzati all'area riservata del portale dell'Imposta di Soggiorno.

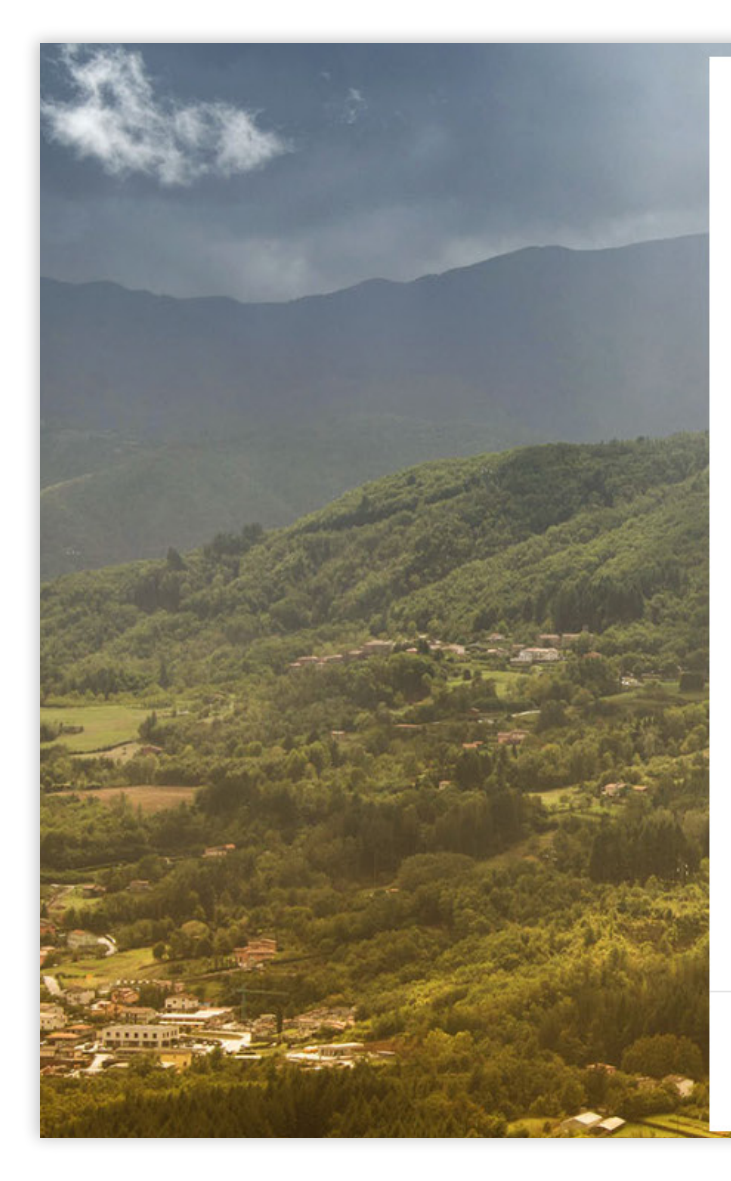

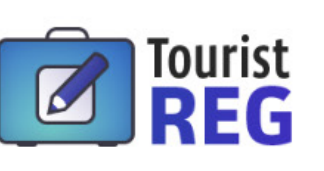

#### Benvenuta/o Ada Lovelace.

Se è il primo accesso o desideri associare ulteriori strutture ricettive alla tua identità utilizza il modulo di seguito registrando i dati di accesso che usi abitualmente. Una volta aggiunta la struttura, potrai accedere al portale selezionandola dall'elenco delle tue strutture ricettive.

### REGISTRA CREDENZIALI STRUTTURA RICETTIVA

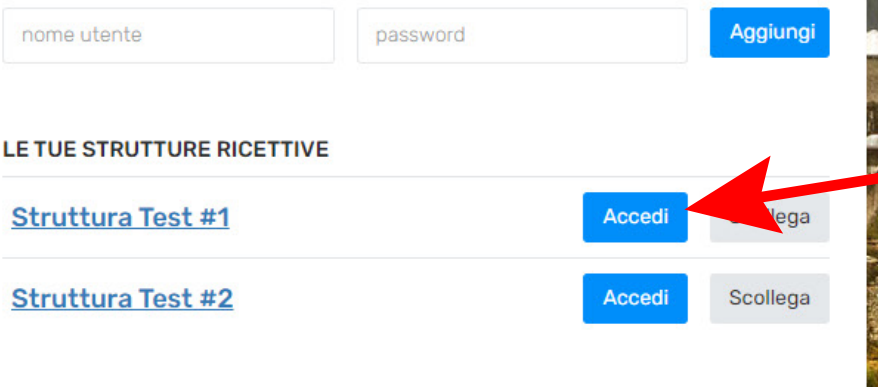

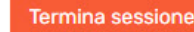

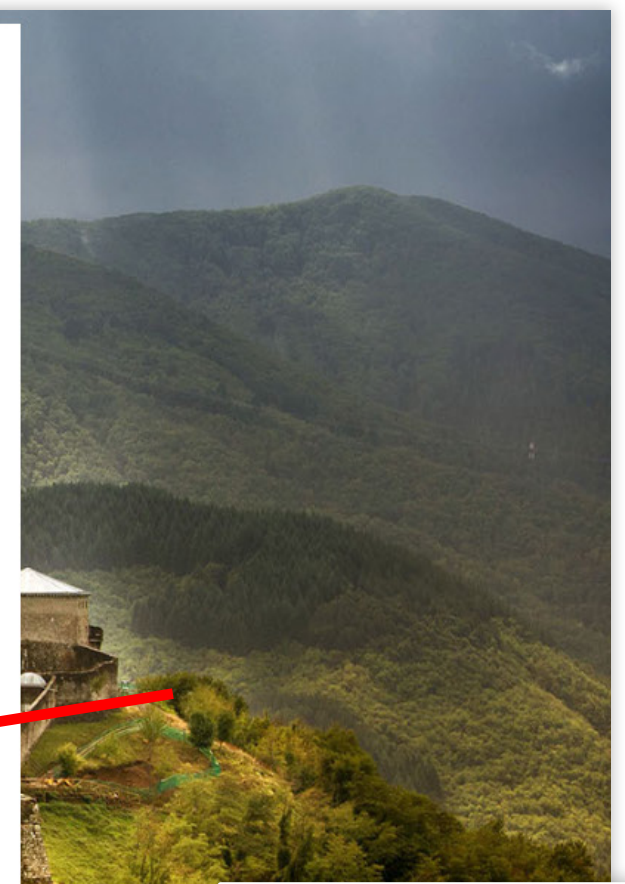

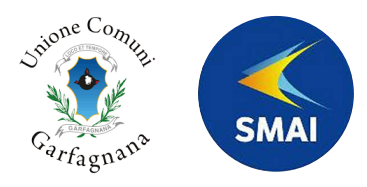

Nel caso siano stati associati gli account di più strutture, sarà possibile passare agli altri anche all'interno dell'applicazione dalla voce di menù CAMBIA STRUTTURA.

| <b>TouristREG</b>         | Or Markov Struttura T Cambia struttura → Lambia struttura → Lambia struttura |
|---------------------------|----------------------------------------------------------------------------------------------------|
| 🗐 Registro soggiorni      | Registro soggiorni                                                                                                    |
| 🛗 Imposta e dichiarazioni | checkin nel: 2024 2023 2022 2021 2020 Struttura Test #2                                                                                                    |
| 🗐 Alloggiati PS           | 2019 2018                                                                                                    |
| 🕼 Schede Ricestat         |                                                                                                    |
| 🖵 Avvisi                  | VISUALIZZA 10 V ELEMENTI CERCA                                                                                                    |
| 🕲 Supporto                | #\$ Capogruppo/Capofamiglia\$ Arrivo\$ Partenza\$ N° ospiti\$ Importo IdS\$ Pagamento IdS\$ Documenti IdS <u>Inserime</u>                                                                                                    |
| & Profilo                 | Nessun dato presente nella tabella                                                                                                    |
|                           | VISTA DA O A O DI O ELEMENTI                                                                                                    |